WinCoge2

## Stampa bilancio cee

## Codici riclassificazione collegamenti con piano dei conti

Nel programma è predisposto lo schema per stampare il bilancio riclassificato. Premendo il binocolo viene visualizzata la codifica della riclassificazione ed i relativi collegamenti con il piano dei conti.

Pulsante **importa codifica riclassificazione**: consente di importare la riclassificazione ed i collegamenti preimpostati sul programma. Nota: se premendo il binocolo, non appare l'elenco, bisogna effettuare l'importazione. In questo modo i principali collegamenti con il piano dei conti sono già predisposti nel programma e sarà possibile inserire nuovi collegamenti o altre voci nella riclassificazione.

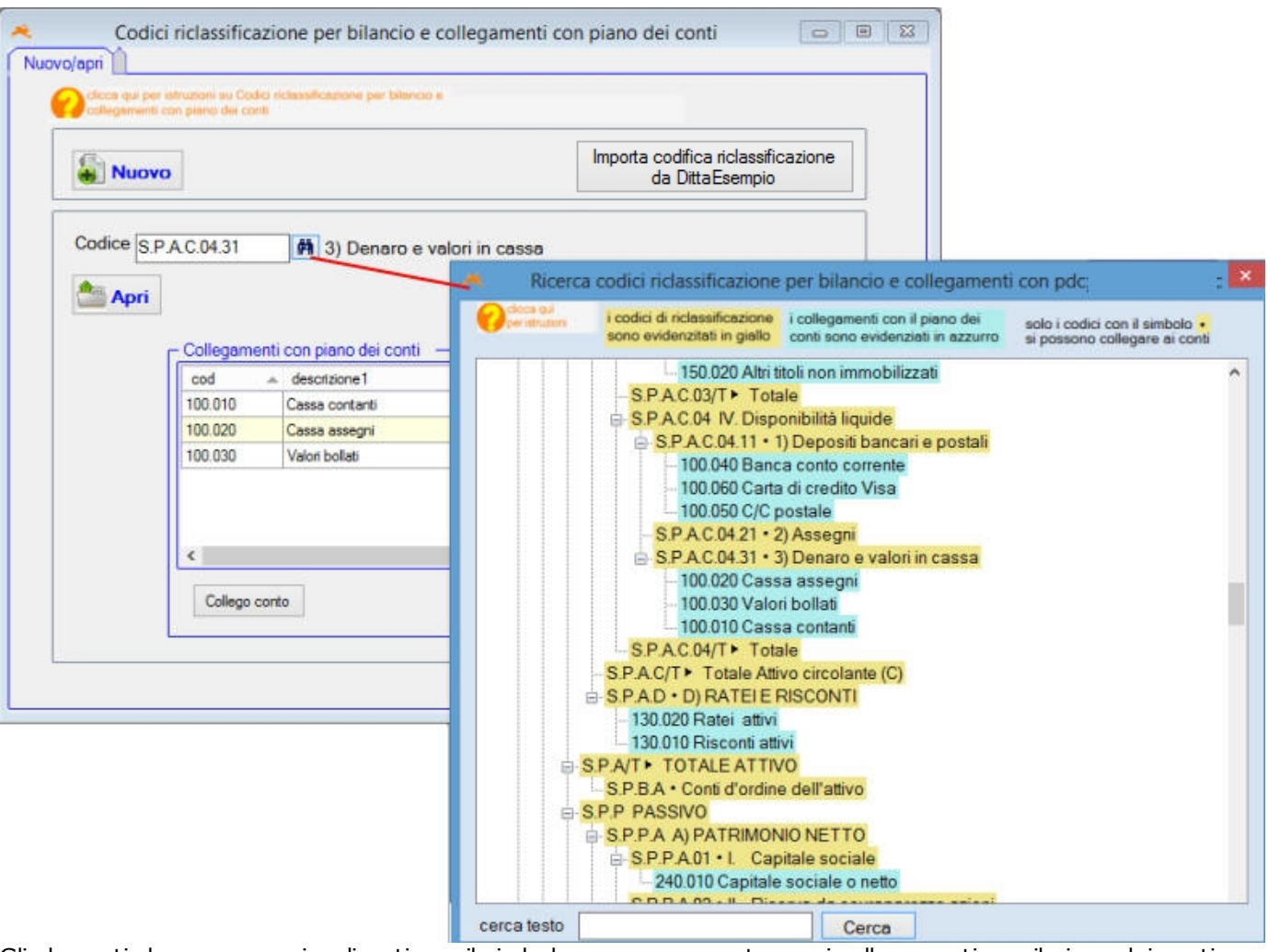

Gli elementi che vengono visualizzati con il simbolo • possono contenere i collegamenti con il piano dei conti.

E' possibile modificare i collegamenti o aggiungere nuovi collegamenti.

Potrebbe essere necessario inserire ulteriori collegamenti, ad esempio, per evitare di trovare in bilancio la voce *depositi bancari* con saldo in avere, se la banca è effettivamente in passivo, bisogna predisporre un apposito conto *"conto bancario in passivo"*, effettuare una scrittura *"conto bancario in passivo"* a *"banca conto attivo"* e collegare tale conto alla voce *S.P.P.D.04.E debiti vero banche*.

Altro esempio: nel programma sono previsti i collegamenti con le voci *debiti xxxx entro i 12 mesi*; nel caso un finanziamento oltre 12 mesi bisognerà predisporre un conto *finanziamenti oltre 12 mesi* e collegarlo con la voce *S.P.P.D.05.O debiti verso altri finanziatori oltre 12 mesi*.

Per questo premere Collego conto, selezionare il conto, e confermare.

Per scollegare conti fare doppio click nella griglia che elenca i conti collegati.

nina

| - colle | go conto |      |                |          | - |
|---------|----------|------|----------------|----------|---|
| Conto   | 100.010  | A Ma | Cassa contanti | Conferma | B |

Nota1: per alcuni elementi della riclassificazione il programma impedisce il collegamento ai conti: si tratta dei titoli (esempio S.P.A.C.04 depositi bancari) e dei totali (esempio S.P.A.C/T Totale attivo circolante).

Il pulsante **Nuovo** consente di inserire ulteriori elementi nella riclassificazione; eventuali nuovi codici d<u>ovranno</u> rispettare la codifica predisposta.

Il pulsante Apri serve per aprire un elemento già inserito e modificarne i dati.

# Stampe Bilancio riclassificato (schema cee)

Per ottenere un bilancio corretto è necessario effettuare registrazioni automatiche di chiusura che crea le scritture contabili *costi e ricavi a perdite e profitti e perdite profitti a utile d'esercizio*.

Per ottenere un bilancio infrannuale è possibile effettuare la chiusura, stampare il bilancio ed eliminare la chiusura (l'eliminazione delle scritture di chiusura si effettua dalla scheramta registrazioni automatiche di chiusura).

### La schermatasi presenta così:

| 🔫 Sta                                                                                                    | impa bilancio riclassificato (schema d                                                            | cee) 📃 🔤                          |
|----------------------------------------------------------------------------------------------------|---------------------------------------------------------------------------------------------------|-----------------------------------|
| Cicce qui per istruzioni su<br>Stempe talancio riclessificato                                                                                                    | <b>`</b>                                                                                          |                                   |
| Per ottenere un bilancio co<br>Per un bilancio infrannuale<br>• effettuare la chiusura auto<br>• stampare il bilancio<br>• eliminare la chisura autorr<br>registrazioni chiusura autorr | rretto è necessario effettuare le regist<br>si deve:<br>matica<br>iatica<br>atiche già effettuate | trazioni automatiche di chiusura. |
| Esercizio contabile 01/09/12                                                                                                    | 31/12/13 v dal 01/09/12 al 3                                                                      | 31/12/13                          |
| <ul> <li>✓ stampa di controllo con colleg</li> <li>✓ stampo codici</li> <li>Itest con importi fittizi</li> </ul>                                                                        | amenti al piano dei conti<br>Stampa bilancio riclassificato                                       |                                   |

Appare in rosso la scritta che segnala se la chiusura è stata effettuata oppure no.

Esercizio contabile: appare l'esercizio contabile impostato come predefinito

**Dal... al...**: il programma propone le date dell'esercizio contabile selezionato.

Può essere necessario forzare il periodo per esempio per stampare una situazione del mese oppure a fine mese. Nota: forzando una data di partenza successiva all'inizio dell'esercizio contabile può risultare una bilancio incompleto.

**stampo codici**: nella stampa vengono mostrati i codici della riclassificazione. **test con importi fittizi**: anziché leggere i saldi contabili vengono evidenziati importi fittizi.

**stampa di controllo con collegamenti**: per ottenere una stampa con dati affidabili è opportuno per primo effettuare la stampa di controllo. Verranno evidenziati i collegamenti al piano dei conti e l'elenco dei conti senza collegamento.

I conti collegati vengono evidenziati in blu. In rosso vengono evidenziati collegamenti con saldo dare anziché avere o viceversa.

Nota: nel caso in cui ad esempio venga segnalato *depositi bancari* con saldo in avere, se la banca è effettivamente in passivo, bisogna predisporre un apposito conto *"conto bancario in passivo" ed* effettuare una scrittura *"conto bancario in passivo"* a *"banca conto attivo"* 

Per esempio:

| SPAB         B) IMMOBILIZZAZIONI           SPAB.01         I. Immobilizzazioni immateriali<br>-1) Costi di impianto e di ampliamento           SPAB.01.11         -1) Costi di impianto e di ampliamento           185.010         Costi di impianto e di ampliamento           235.010         F.do amm.costi d'impianto/ampliam           SPAB.01.21         -2) Costi di ricerca, di sviluppo e di<br>pubblicità           185.020         Costi di ricerca e sviluppo           185.070         Costi di pubblicita' da ammortizzare |
|----------------------------------------------------------------------------------------------------|
| S.P.A.B.01 I. Immobilizzazioni immateriali<br>S.P.A.B.01.11 -1) Costi di impianto e di ampliamento<br>185.010 Costi d'impianto e di ampliamento<br>235.010 F.do amm.costi d'impianto/ampliam<br>-2) Costi di ricerca, di sviluppo e di<br>pubblicità<br>185.020 Costi di ricerca e sviluppo<br>185.070 Costi pubblicita' da ammortizzare                                                                                                    |
| SPAB.01.11  •1) Costi di impianto e di ampliamento 185.010 Costi di impianto e di ampliamento 235.010 F. do amm.costi d'impianto/ampliam 2) Costi di ricerca, di sviluppo e di pubblicità 185.020 Costi di ricerca e sviluppo 185.070 Costi pubblicita' da ammortizzare                                                                                                    |
| 185.010 Costi d'impianto e di ampliamento<br>235.010 F. do amm.costi d'impianto/ampliam<br>2) Costi di ricerca, di sviluppo e di<br>pubblicità<br>185.020 Costi di ricerca e sviluppo<br>185.070 Costi pubblicita' da ammortizzare                                                                                                    |
| 235.010 F. do amm.costi d'impianto/ampliam<br>SPAB.0121 -2) Costi di ricerca, di sviluppo e di<br>pubblicità<br>185.020 Costi di ricerca e sviluppo<br>185.070 Costi pubblicita' da ammortizzare                                                                                                    |
| 185.020 Costi di ricerca e sviluppo<br>185.070 Costi pubblicita' da ammortizzare                                                                                                    |
|                                                                                                    |
| 235.020 F.do amm.costi ricerca e sviluppo                                                                                                    |
| 235.070 F.do amm.costi pubblicita'da ammo                                                                                                    |
| IS.P.A.B.01.31 •3) Diritti brevetto ind.le e utilizz. opere<br>dell'ingegno                                                                                                    |
| 185 030 Marchi e brevetti                                                                                                    |

|               | . Disponibilità liquide                        |                                                          |      |
|---------------|------------------------------------------------|----------------------------------------------------------|------|
| S.P.A.        | C.04.11                                        |                                                          |      |
| 1) Dep        | ositi bancari e postali : è collega            | to ad uno o più conti il cui saldo è in AVERE anzichè in | DARE |
| S.P.A.C.04.11 | <ol> <li>Depositi bancari e postali</li> </ol> | -88.80                                                   |      |
| 100.040       | Banca conto corrente                           |                                                          |      |
| 100.050       | C/C postale                                    |                                                          |      |
| 100.060       | Carta di credito Visa                          |                                                          |      |

Nell'ultima pagina della stampa vengono elencati i conti non collegati.

In alcuni casi è corretto che non siano collegati, ad esempio i conti transitori:

Elenco conti non collegati con riclassificazione 810.010

Apertura conti patrimoniali Chiusura conti patrimoniali 810.900

900.210 Transitorio iva reverse charge

### Esempio stampa (con importi fittizi) stato patrimoniale attivo:

| Bilancio n<br>dal 01/09/20       | iclassificato<br>12 al 31/12/2013                                                                                                    | Otta Ottačsen | nplo 01/09/12 31/12/1<br>Plant<br>Cont<br>2550<br>P.11 | 3 pag. 1<br>tic FerroLegno 1<br>truzioni Idraulch<br>o Stracuza 157/<br>0 PORDENON<br>VA 0011223553555 | Bilancio r<br>dal 01/09/20      | iclassificato<br>12 al 31/12/2013                                                                        | Otta Ottača | empio 01/09/12 3 | Plastic FeroLego<br>Costruzioni Idrauldi<br>Corso Sirecus 157<br>25500 PORDENON<br>P. IVA 00112235 | Sri<br>he<br>17<br>12<br>135 cod.fis |
|----------------------------------|----------------------------------------------------------------------------------------------------|---------------|--------------------------------------------------------|----------------------------------------------------------------------------------------------------|---------------------------------|----------------------------------------------------------------------------------------------------|-------------|------------------|----------------------------------------------------------------------------------------------------|--------------------------------------|
| 57 ST                            | ATO PATRIMONIALE                                                                                                    |               |                                                        |                                                                                                    | 5.P.A.C.02418<br>5.P.A.C.02410  | <ul> <li>verso controllanti<br/>ventro 12 m</li> <li>ventro 17 m</li> </ul>                              | 2,00        |                  |                                                                                                    |                                      |
| 5.P.A                            | ATTN/0                                                                                                    |               |                                                        |                                                                                                    | 5.P.A.C.02.42<br>5.P.A.C.02.425 | 4 bis) crediti tributari<br>sentre 17 m                                                                  | 2,00        |                  |                                                                                                    |                                      |
| · '                              | ATTIVO                                                                                                    |               |                                                        |                                                                                                    | 5.P.A.C.02.420                  | votre 12 m                                                                                               | 2,00        |                  |                                                                                                    |                                      |
| 5.9.44                           | <ul> <li>A) CREDITI V/ SOCIPER VERS.</li> </ul>                                                                                                    | ANCORA DO     | VUTI <sup>2</sup>                                      | 2,00                                                                                                   | 5. P.A. C.02.435                | ventro 12 m                                                                                              | 1,00        |                  |                                                                                                    |                                      |
| 5.P.A5                           | B) IMMOBILIZZAZIONI                                                                                                    |               |                                                        |                                                                                                    | 5.P.A.C.024D<br>5.P.A.C.0251    | totre 12 m<br>5) verso stri                                                                              | 2,00        |                  |                                                                                                    |                                      |
| 5.P.A.5.01.11                    | <ol> <li>Immobilizzazioni immateriali</li> <li>1) Costi di Indianto e di anglamento</li> </ol>                                                                                                    | 2.00          |                                                        |                                                                                                    | 5.P.A.C.02.516                  | ventro 12 m                                                                                              | 2,00        |                  |                                                                                                    |                                      |
| 5.P.A.5.01.2                     | •2) Costi di ricerca, di sviluppo e di<br>statistici                                                                                                    | 2,00          |                                                        |                                                                                                    | S.P.A.C.02T                     | • Totale                                                                                                 | 2,00        | 25,00            |                                                                                                    |                                      |
| 5.P.A.5.01.3                     | (3) Ditti brevetto indile e utilizz, opere<br>dell'escarato                                                                                                    | 2,00          |                                                        |                                                                                                    | 5.P.A.C.03                      | III. Attività finanziarie                                                                                |             |                  |                                                                                                    |                                      |
| 5.P.A.5.01.4                     | <ul> <li>Social and the second second se</li></ul> | 2,00          |                                                        |                                                                                                    | 5.P.A.C.03.11                   | <ol> <li>Partecipazioni in impreze controllate</li> <li>Partecipazioni in impreze controllate</li> </ol> | 2,00        |                  |                                                                                                    |                                      |
| 5.P.A.5.01.5                     | simil<br>•5) Avviamento                                                                                                    | 2.00          |                                                        |                                                                                                    | 5.P.A.C.03.31                   | <ol> <li>Partecipazioni in Impreze controllanti</li> </ol>                                               | 2,00        |                  |                                                                                                    |                                      |
| 5.P.A.5.01.5                     | Immobilizzazioni in corso ed acconti                                                                                                    | 2,00          |                                                        |                                                                                                    | 5.P.A.C.03.41                   | <ol> <li>Atre partecipazioni</li> </ol>                                                                  | 2,00        |                  |                                                                                                    |                                      |
| 5.P.A.5.01.7                     | •7) Altre                                                                                                    | 2,00          |                                                        |                                                                                                    | 5.P.A.C.03.51                   | <li>Azioni proprie al valore nominalie</li>                                                              | 2,00        |                  |                                                                                                    |                                      |
|                                  | * Totale                                                                                                    |               | 14,00                                                  |                                                                                                    | S.P.A.C.OST                     | • Totale                                                                                                 | 2,00        | 12,00            |                                                                                                    |                                      |
| 5.P.A.5.02 11                    | II. Immobilizzazioni materiali                                                                                                    | 2.00          |                                                        |                                                                                                    | 5.P.A.C.04                      | IV. Disconibilità liquide                                                                                |             | -                |                                                                                                    |                                      |
| 5.P.A.5.02.2                     | <ol> <li>Implanti e maochinario</li> </ol>                                                                                                    | 2,00          |                                                        |                                                                                                    | 5.P.A.C.04.11                   | <ol> <li>Depositi bancari e postali</li> </ol>                                                           | 2,00        |                  |                                                                                                    |                                      |
| 5.P.A.5.02.3                     | <ol> <li>Attrazzature industrial e commerciali</li> </ol>                                                                                                    | 2,00          |                                                        |                                                                                                    | 5.P.A.C.04.21                   | <li>Azzegni</li>                                                                                         | 2,00        |                  |                                                                                                    |                                      |
| 5.P.A.5.02.4<br>5.P.A.5.02.5     | <ul> <li>Atributi<br/>To immobilizzation in come of according</li> </ul>                                                                                                    | 2,00          |                                                        |                                                                                                    | 5.P.A.C.04.31<br>5.P.A.C.04T    | <ol> <li>Cenaro e valori in cassa</li> <li>Totolo</li> </ol>                                             | 2,00        | 6.00             |                                                                                                    |                                      |
| 5.P.A.5.02T                      | * Totale                                                                                                    | 2,00          | 10,00                                                  |                                                                                                    |                                 |                                                                                                    |             | 0,00             |                                                                                                    |                                      |
| 5.P.A.5.0                        | III. Immobilizzazioni finanziarie                                                                                                    |               |                                                        |                                                                                                    |                                 | <ul> <li>I otale Attivo circolante (C)</li> </ul>                                                        |             |                  | 53,00                                                                                              |                                      |
| 5.P.A.5.03.11                    | 1) Partecipazioni in:                                                                                                    |               |                                                        |                                                                                                    | S.P.A.D                         | <ul> <li>D) RATELE RISCONTI</li> </ul>                                                                   |             |                  | 2,00                                                                                               |                                      |
| 5.P.A.5.03.11A                   | <ul> <li>mprese controllate</li> <li>mprese collectie</li> </ul>                                                                                                    | 2,00          |                                                        |                                                                                                    | S.P.AT                          | TOTALE ATTIVO                                                                                            |             |                  | 1                                                                                                  | 101,00                               |
| 5.P.A.5.03.11.C                  | <ul> <li>Imprese controlanti</li> </ul>                                                                                                    | 2,00          |                                                        |                                                                                                    | 5.2.54                          | Operation of the second second                                                                           |             |                  | 2.00                                                                                               |                                      |
| 5.P.A.5.03.11.D                  | rd. altre impreze                                                                                                    | 2,00          |                                                        |                                                                                                    |                                 | <ul> <li>Conti d'ordine dell'attivo</li> </ul>                                                           |             |                  | 2,00                                                                                               |                                      |
| 5.P.A.5.03.21A                   | <ul> <li>verso imprese controllate</li> </ul>                                                                                                    | 2.00          |                                                        |                                                                                                    |                                 |                                                                                                    |             |                  |                                                                                                    |                                      |
| 5.P.A.5.03.21.5                  | -b. verso imprese collegate                                                                                                    | 2,00          |                                                        |                                                                                                    |                                 |                                                                                                    |             |                  |                                                                                                    |                                      |
| 5.P.A.5.03.21C                   | ve. verso controllanti                                                                                                    | 2,00          |                                                        |                                                                                                    |                                 |                                                                                                    |             |                  |                                                                                                    |                                      |
| 5.P.A.5.03.3                     | <ul> <li>verso atri</li> <li>vali verso atri</li> </ul>                                                                                                    | 2,00          |                                                        |                                                                                                    |                                 |                                                                                                    |             |                  |                                                                                                    |                                      |
| 5.P.A.5.014                      | <li>Azioni proprie al valore nominalie</li>                                                                                                    | 2,00          |                                                        |                                                                                                    |                                 |                                                                                                    |             |                  |                                                                                                    |                                      |
| 5.P.A.5.03T                      | • Totale                                                                                                    |               | 20,00                                                  |                                                                                                    |                                 |                                                                                                    |             |                  |                                                                                                    |                                      |
| S.P.A.BIT                        | <ul> <li>Totale Immobilizzazioni (B)</li> </ul>                                                                                                    |               | 44                                                     | ,00                                                                                                    |                                 |                                                                                                    |             |                  |                                                                                                    |                                      |
| S.P.A.C.                         | C) ATTIVOCIRCOLANTE<br>I. Rimanenze                                                                                                    |               |                                                        |                                                                                                    |                                 |                                                                                                    |             |                  |                                                                                                    |                                      |
| 5.P.A.C.01.11                    | <ol> <li>Materie prime, sussidiarie e di consum</li> </ol>                                                                                                    | 2,00          |                                                        |                                                                                                    |                                 |                                                                                                    |             |                  |                                                                                                    |                                      |
| 3.0.0.00121                      | (2) Prodotti in corso di lavonazione e<br>semilavorati                                                                                                    | 2,00          |                                                        |                                                                                                    |                                 |                                                                                                    |             |                  |                                                                                                    |                                      |
| 5.P.A.C.01.31                    | <ol> <li>Lavori in corso su ordinazione</li> <li>Destatili Colti o mordinazione</li> </ol>                                                                                                    | 2,00          |                                                        |                                                                                                    |                                 |                                                                                                    |             |                  |                                                                                                    |                                      |
| 5.P.A.C.01.51                    | <ul> <li>Accenti</li> </ul>                                                                                                    | 2,00          |                                                        |                                                                                                    |                                 |                                                                                                    |             |                  |                                                                                                    |                                      |
| 5.P.A.C.017                      | <ul> <li>Totale</li> </ul>                                                                                                    | -,            | 10,00                                                  |                                                                                                    |                                 |                                                                                                    |             |                  |                                                                                                    |                                      |
| 5.P.A.C.02                       | II. Crediti                                                                                                    |               |                                                        |                                                                                                    |                                 |                                                                                                    |             |                  |                                                                                                    |                                      |
| 5.P.A.C.02.11                    | 1) verso clerti                                                                                                    |               |                                                        |                                                                                                    |                                 |                                                                                                    |             |                  |                                                                                                    |                                      |
| 5.P.A.C.02.118<br>5.P.A.C.02.120 | ventro 12 m                                                                                                    | 2,00          |                                                        |                                                                                                    |                                 |                                                                                                    |             |                  |                                                                                                    |                                      |
| 5.P.A.C.02.21                    | 2) verso imprese controlate                                                                                                    | 2,00          |                                                        |                                                                                                    |                                 |                                                                                                    |             |                  |                                                                                                    |                                      |
| 5.P.A.C.02.218                   | ventro 12 m                                                                                                    | 2,00          |                                                        |                                                                                                    |                                 |                                                                                                    |             |                  |                                                                                                    |                                      |
| 5.P.A.C.02.210                   | votre 12 m                                                                                                    | 2,00          |                                                        |                                                                                                    |                                 |                                                                                                    |             |                  |                                                                                                    |                                      |
| 5.P.A.C.02.318                   | ventro 12 m                                                                                                    | 2.00          |                                                        |                                                                                                    |                                 |                                                                                                    |             |                  |                                                                                                    |                                      |
| 5.P.A.C.02.310                   | votre 12 m                                                                                                    | 2,00          |                                                        |                                                                                                    |                                 |                                                                                                    |             |                  |                                                                                                    |                                      |
|                                  |                                                                                                    |               |                                                        |                                                                                                    |                                 |                                                                                                    |             |                  |                                                                                                    |                                      |

stato patrimoniale passivo:

13/12/13

### Stampe contabili - Bilancio riclassificato (schema cee)

|                      | · · · · ·                                                                                         | Otta OttaExemple 01/09/12 | 31/12/13                                             |          |                        |                                                | Otta OttaZaempic 01/09/12    | 31/12/13                                        |                  |
|----------------------|---------------------------------------------------------------------------------------------------|---------------------------|------------------------------------------------------|----------|------------------------|------------------------------------------------|------------------------------|-------------------------------------------------|------------------|
| del 01/09/           | riclassificato<br>2012 el 31/12/2013                                                              |                           | Plastic Ferrol.e                                     | ono 5    | Bilancio<br>del 01/09/ | riclassificato<br>2012 el 31/12/2013           |                              | Plastic Ferrola                                 | ono Sri          |
| (NON CI              | SONO LE REGISTRAZIONI dI CHIUSURA ESE                                                             | RCIZIO CONTABILE)         | Costructioni I dra<br>Corso Sinacusa<br>25000 POMDEI | NDNE     | (NON CI I              | SONO LE REGISTRAZIONI di C                     | HIUSURA ESERCIZIO CONTABILE) | Costruzioni Idr<br>Corso Sinacus<br>25500 PORDE | NCINE            |
| 988                  | PASSIVO                                                                                           |                           | P.IVA 0011223                                        |          | SPRDIA                 | 13) Debiti verso istituti di p                 | vevidenze e di               | P.IVA 001122                                    | 33555 cod.flac.0 |
|                      |                                                                                                   |                           |                                                      |          | \$PPD/125              | sicurezza sociale<br>rentro 12 m               | 1.00                         |                                                 |                  |
| SPPA .               | A) PATRIMONIO NETTO                                                                               |                           |                                                      |          | SPPD.13.0              | rotre 12 m                                     | 1,00                         |                                                 |                  |
| SPRAM                | <ol> <li>Capitale sociale</li> </ol>                                                              | 1,00                      |                                                      |          | SRRD.14                | 14) Altri debiti                               |                              |                                                 |                  |
| SPRA02               | <ol> <li>Riserve de sovrepprezzo ezioni</li> </ol>                                                | 1,00                      |                                                      |          | SPPD.14.5<br>SPPD.14.0 | ventro 12 m<br>voltre 12 m                     | 1,00                         |                                                 |                  |
| SPRA03               | -III. Riserve di rivelutezione                                                                    | 1,00                      |                                                      |          | SPROT                  | <ul> <li>Totale Debiti (D)</li> </ul>          | 1,00                         | 28,00                                           |                  |
| SPRADS               | -IV. Riserve legele<br>-V. Riserve statutario                                                     | 1.00                      |                                                      |          |                        |                                                |                              | 1.00                                            |                  |
| SPRA06               | VI. Riserva per azioni proprie in portarogli                                                      | lo 1,00                   |                                                      |          |                        | *E) RATELE RISCONTI                            |                              | 1,00                                            |                  |
| SPRA07               | -VII. Altre riserve, distintemente indicate                                                       | 1,00                      |                                                      |          | SPRT                   | TOTALE PASSINO                                 |                              |                                                 | 34,00            |
| SPRAGE               | -VIII. Utili (perdite) porteti e nuovo                                                            | 3,00                      |                                                      | da<br>da | SROA                   | <ul> <li>Conti d'ordine del passivo</li> </ul> |                              | 1,00                                            |                  |
| SPRAT                | -DC. Utile (perdite) dell'esercizio                                                               | 3,00                      | 1.00                                                 |          | II                     |                                                |                              |                                                 |                  |
| 0000                 |                                                                                                   |                           |                                                      |          |                        |                                                |                              |                                                 |                  |
| SPREM                | <ul> <li>HONDI PER RISCHI E ONERI</li> <li>-1) Per trattamento di quiescenza e obbilgi</li> </ul> | N 1,00                    |                                                      |          |                        |                                                |                              |                                                 |                  |
| 999900               | simili<br>-7) Recimensia, anako diffedira                                                         | 1.00                      |                                                      |          |                        |                                                |                              |                                                 |                  |
| SPPECS               | <ul> <li>-2) Per imposte, enche diffente</li> <li>-3) Altri</li> </ul>                            | 1.00                      |                                                      | - i -    |                        |                                                |                              |                                                 |                  |
| SPRET                | <ul> <li>Totale Fondi per rischi e oneri (B)</li> </ul>                                           |                           | 3,00                                                 | •        |                        |                                                |                              |                                                 |                  |
| SPRC                 | <ul> <li>C) TRATTAMENTO DI FINE RAPPORT<br/>LAVORO SUBORDINATO</li> </ul>                         | O DI                      | 1,00                                                 | •        |                        |                                                |                              |                                                 |                  |
| SPPD                 | D) DEBITI                                                                                         |                           |                                                      |          |                        |                                                |                              |                                                 |                  |
| SPPD.01              | 1) Obbligezioni                                                                                   |                           |                                                      |          |                        |                                                |                              |                                                 |                  |
| SPPD.01.5            | rentro 12 m<br>rotre 12 m                                                                         | 1,00                      |                                                      |          |                        |                                                |                              |                                                 |                  |
| SPPD 02              | 2) Obbligezioni convertibili                                                                      |                           |                                                      |          |                        |                                                |                              |                                                 |                  |
| 9PPD-02E             | rentro 12 m                                                                                       | 1,00                      |                                                      |          |                        |                                                |                              |                                                 |                  |
| 9PPD.02.0<br>9PPD.02 | rotre 12 m<br>2) – Dobili vorte desi perfectoriamenti                                             | 1,00                      |                                                      |          |                        |                                                |                              |                                                 |                  |
| SPRD 03.5            | ventro 12 m                                                                                       | 1,00                      |                                                      |          |                        |                                                |                              |                                                 |                  |
| SPPD.03.0            | rotre 12 m                                                                                        | 1,00                      |                                                      |          |                        |                                                |                              |                                                 |                  |
| 922204               | <ol> <li>Debiti verso benche<br/>retro 17 m</li> </ol>                                            | 1.00                      |                                                      |          |                        |                                                |                              |                                                 |                  |
| SPP0.04.0            | rotro 12 m                                                                                        | 1,00                      |                                                      |          |                        |                                                |                              |                                                 |                  |
| 2P.P.D.05            | <ol><li>Debiti verso eltri finenzietori</li></ol>                                                 |                           |                                                      |          |                        |                                                |                              |                                                 |                  |
| 9PPD/05.E            | rentro 12 m                                                                                       | 1,00                      |                                                      |          |                        |                                                |                              |                                                 |                  |
| SPPD.06              | 6) Acconti                                                                                        | 1,045                     |                                                      |          |                        |                                                |                              |                                                 |                  |
| 9PPD.06E             | sentro 12 m                                                                                       | 1,00                      |                                                      |          |                        |                                                |                              |                                                 |                  |
| 9PPD.05.0<br>9PPD.07 | rotre 12 m<br>7) – Dobili vozno formitari                                                         | 1,00                      |                                                      |          |                        |                                                |                              |                                                 |                  |
| SPPD.07E             | ventro 12 m                                                                                       | 1,00                      |                                                      |          |                        |                                                |                              |                                                 |                  |
| SPPD.07.0            | rotre 12 m                                                                                        | 1,00                      |                                                      |          |                        |                                                |                              |                                                 |                  |
| SPPD.08              | <ol> <li>Bebiti reppresentati de titoli di credito</li> </ol>                                     | 4.00                      |                                                      |          |                        |                                                |                              |                                                 |                  |
| SPPD.08.0            | notice 12 m                                                                                       | 1.00                      |                                                      |          |                        |                                                |                              |                                                 |                  |
| SPPD.09              | 9) Debiti verso imprese controllete                                                               |                           |                                                      |          |                        |                                                |                              |                                                 |                  |
| 200.092              | ventro 12 m                                                                                       | 1,00                      |                                                      |          |                        |                                                |                              |                                                 |                  |
| SPRD.10              | 10) Debiti verso imprese collegato                                                                | 1,00                      |                                                      | - i -    |                        |                                                |                              |                                                 |                  |
| SPRD-10E             | ventro 12 m                                                                                       | 1,00                      |                                                      |          |                        |                                                |                              |                                                 |                  |
| SPR0.10.0            | ratne 12 m                                                                                        | 1,00                      |                                                      | :        |                        |                                                |                              |                                                 |                  |
| SPRD.11E             | ventro 12 m                                                                                       | 1.00                      |                                                      |          |                        |                                                |                              |                                                 |                  |
| SPR0.11.0            | rotre 12 m                                                                                        | 1,00                      |                                                      |          |                        |                                                |                              |                                                 |                  |
| 2PPD/12              | 12) Debiti tributeri                                                                              |                           |                                                      |          |                        |                                                |                              |                                                 |                  |
| SPPD.125<br>SPPD.120 | ventro 12 m<br>votre 12 m                                                                         | 1,00                      |                                                      |          |                        |                                                |                              |                                                 |                  |
|                      |                                                                                                   |                           |                                                      | -        |                        |                                                |                              |                                                 |                  |

### conto economico:

### Stampe contabili - Bilancio riclassificato (schema cee)

| Bilancio riclassificato Dita Ottačampio 010212 31/12/13<br>Plastic Persiano 5/ |                                                                                                    |          |           |                                                                 |                                                      |
|--------------------------------------------------------------------------------|----------------------------------------------------------------------------------------------------|----------|-----------|-----------------------------------------------------------------|------------------------------------------------------|
| (NON CIS                                                                       | 012 al 31/12/2013<br>ONO LE REGISTRAZIONI dI CHIUSURA ESER                                                             | ICIZIO C | ONTABILE) | Costruzioni id<br>Corso Sinecus<br>25500 PC/NOR<br>P.IVA 001122 | raulche<br>a 157/F<br>ENGNE<br>23555 cod.flac.001122 |
| CC CC                                                                          | DNTO ECONOMICO                                                                                                    |          |           |                                                                 |                                                      |
| ZCEAA                                                                          | A) VALORE DELLA PRODUZIONE                                                                                             |          |           |                                                                 |                                                      |
| ZCEAA011                                                                       | -1) Ricevi delle vendite e delle prestazioni                                                                           |          | 1,00      |                                                                 |                                                      |
| ZCEAA021                                                                       | -2) Verlezioni delle rimenenze di prodotti in                                                                          |          | 1,00      |                                                                 |                                                      |
| ZCEAA091                                                                       | corso di lavorazione, semilavorati e finiti<br>-3) Variazione dei lavori in corso su                                   |          | 1.00      |                                                                 |                                                      |
|                                                                                | ordinezione                                                                                                    |          |           |                                                                 |                                                      |
| ZCEAA041                                                                       | <ul> <li>4) incrementi di immobilizzazioni per levor<br/>interni</li> </ul>                                            | 1        | 1,00      |                                                                 |                                                      |
| ZCEAA051                                                                       | -5) Alth doevil e proventi                                                                                             |          | 1.00      |                                                                 |                                                      |
| ZCEAAT                                                                         | * Totale (A)                                                                                                    |          |           | 5,00                                                            |                                                      |
| ZCEAR                                                                          | B) COSTUDELLA PRODUZIONE                                                                                               |          |           |                                                                 |                                                      |
| ZCEAB001                                                                       | -6) Per materie prime, sussidiarie, di                                                                                 |          | 2,00      |                                                                 |                                                      |
|                                                                                | consumo e merci                                                                                                    |          |           |                                                                 |                                                      |
| ZCEAB071                                                                       | -7) Per servizi                                                                                                    |          | 2,00      |                                                                 |                                                      |
| ZCEABOR                                                                        | <ol> <li>Per godimento beni di terzi</li> </ol>                                                                        |          | 2,00      |                                                                 |                                                      |
| ZCEAB091                                                                       | 9) Per II personale                                                                                                    |          |           |                                                                 |                                                      |
| ZCEABORI B                                                                     | -a) para e sopeno<br>•b) Oneri social                                                                                  | -2,00    |           |                                                                 |                                                      |
| ZCEABOH/C                                                                      | •c) Trattamento di fine rapporto                                                                                       | 2,00     |           |                                                                 |                                                      |
| ZCEABOH D                                                                      | rd) Trattamento di quiescienza e simili                                                                                | 2,00     |           |                                                                 |                                                      |
| ZCEABOH E                                                                      | <ul> <li>Airi coati</li> </ul>                                                                                         | 2,00     |           |                                                                 |                                                      |
| 2010 Automation                                                                | * TOT COSTI PERSONALE                                                                                                  |          | 10,00     |                                                                 |                                                      |
| ZCEAR101                                                                       | 10) Ammortementi e svelutezioni                                                                                        |          |           |                                                                 |                                                      |
| ZCEAR101A                                                                      | <ul> <li>ammortamento delle immobilizzazioni<br/>immortamento;</li> </ul>                                              | 2,00     |           |                                                                 |                                                      |
| ZCEAR101.B                                                                     | <ul> <li>(b) Ammortamento delle immobilizzazioni</li> </ul>                                                            | 2.00     |           |                                                                 |                                                      |
| 20545404.0                                                                     | material                                                                                                    | 2.00     |           |                                                                 |                                                      |
| ZCEAR101.D                                                                     | <ul> <li>volutazione dei crediti</li> </ul>                                                                            | 2.00     |           |                                                                 |                                                      |
| ZCEAR101/T                                                                     | <ul> <li>TOT AMM E SVAL</li> </ul>                                                                                     | _        | 8,00      |                                                                 |                                                      |
| ZCEAB111                                                                       | -11) Variazione delle rimanenze di materie                                                                             |          | 3,00      |                                                                 |                                                      |
|                                                                                | prime, sussidiarie, di consumo e merci                                                                                 |          |           |                                                                 |                                                      |
| ZCEA8/121                                                                      | -12) Accentonementi per rischi                                                                                         |          | 2,00      |                                                                 |                                                      |
| ZCEAR121                                                                       | -13) Altri accentonementi                                                                                              |          | 2,00      |                                                                 |                                                      |
| ZCEART                                                                         | -14) Uner diversi di gestione                                                                                          |          | 2,00      | 33.00                                                           |                                                      |
|                                                                                | ~ Totale (B)                                                                                                    |          |           |                                                                 |                                                      |
| ZCEATT                                                                         | <ul> <li>DIFFERENZATRA VALORE E COSTI<br/>PRODUZIONE (A-B)</li> </ul>                                                  | IDELLA   |           |                                                                 | 28,00                                                |
| zcec                                                                           | C) PROVENTI E ONERI FINANZIARI                                                                                         |          |           |                                                                 |                                                      |
| 2050.151                                                                       | 15) Proventi da partecipazioni:                                                                                        |          |           |                                                                 |                                                      |
| 2050/151A                                                                      | <ul> <li>e) in società controllete</li> </ul>                                                                          |          | 1,00      |                                                                 |                                                      |
| 2050:151.8                                                                     | -b) în societă collegate                                                                                               |          | 1,00      |                                                                 |                                                      |
| Z.CE.C.151.C                                                                   | -c) in eitre società                                                                                                   |          | 1,00      |                                                                 |                                                      |
| 2050.161                                                                       | <ol><li>16) Altri proventi finanziari</li></ol>                                                                        |          |           |                                                                 |                                                      |
| ZCEC.161A                                                                      | <ul> <li>-e) De crediti iscritti nelle immobilizzazioni</li> </ul>                                                     |          | 1,00      |                                                                 |                                                      |
| 20504610                                                                       | <ul> <li>b) De titoli iscritti nelle immobilizzezioni</li> <li>c) De titoli iscritti nelle immobilizzezioni</li> </ul> |          | 1,00      |                                                                 |                                                      |
| 2050.161.0                                                                     | <ul> <li>-c) ce aton isonta nenetavo circolente</li> <li>-d) Proventi diversi</li> </ul>                               |          | 1.00      |                                                                 |                                                      |
| 2050.171                                                                       | 17) Interessi ed altri operi finanzisci                                                                                |          | 1,000     |                                                                 |                                                      |
| ZCEC:171.A                                                                     | -e) in società controllete                                                                                             |          | 2,00      |                                                                 |                                                      |
| 2050:171.8                                                                     | <ul> <li>b) in società collegate</li> </ul>                                                                            |          | 2,00      |                                                                 |                                                      |
| 20501210                                                                       | <ul> <li>c) in eitre società</li> </ul>                                                                                |          | 2,00      |                                                                 |                                                      |
|                                                                                | A                                                                                                    |          |           | 3.00                                                            |                                                      |
| 2050.172                                                                       | 1/bis) Utili e perdite su cambi                                                                                        |          |           |                                                                 |                                                      |

| Dilanak     | o sielesse ifierte                                                          | OttaExemple 01/09/12 3 | pag. 6                                                                                              |            |      |
|-------------|-----------------------------------------------------------------------------|------------------------|----------------------------------------------------------------------------------------------------|------------|------|
| del 01/09   | 0 FICIASSIFICATO<br>9/2012 el 31/12/2013                                    | Plastic PerroLegn      |                                                                                                    |            |      |
| (NON CI     | SONO LE REGISTRAZIONI dI CHIUSURA ESERC                                     | IZIO CONTABILE)        | Costruction I drawliche<br>Corso Sinecusa 167/F<br>25500 POMDENOINE<br>P.IVA 00112233555 cod./fac./ | 0011223565 |      |
| ZCED        | D) RETTIFICHE DI VALORE DI ATTMI                                            | A' FINANZIARIE         |                                                                                                    |            | 1.1  |
| ZCED.161    | 18) Rivalutazioni:                                                          |                        |                                                                                                    |            | 1.1  |
| ZCED.161.4  | -e) di pertecipezioni                                                       | 1,00                   |                                                                                                    |            | 1.1  |
| ZCED.161.P  | <ul> <li>b) di immobilizzazioni finanziaria</li> </ul>                      | 1,00                   |                                                                                                    |            | 1.1  |
| Z.CED.161.0 | -c) di titoli iscritti ell'ettivo circolente                                | 1,00                   |                                                                                                    |            | 1.1  |
| 2050.191    | 19) Svalutazioni:                                                           |                        |                                                                                                    |            |      |
| ZCED.191.4  | -e) di pertecipezioni                                                       | 2,00                   |                                                                                                    |            | 1.1  |
| 2050.191.5  | <ul> <li>b) di immobilizzazioni finanziaria</li> </ul>                      | 2,00                   |                                                                                                    |            |      |
| ZCED.191.0  | <ul> <li>e) di titoli iscritti ell'ettivo circolente</li> </ul>             | 2,00                   |                                                                                                    |            | 1.1  |
| ZCEDIT      | <ul> <li>Totale delle rettifiche (18-19)</li> </ul>                         |                        | 3,00                                                                                                |            | 1    |
| 2055        | E) PROVENTI E ONERI STRAORDINARI                                            | 1                      |                                                                                                    |            |      |
| 2055301     | 20) Proventi:                                                               |                        |                                                                                                    |            |      |
| ZCEE201A    | -e) Plusvelenze de ellenezioni pertecipezion                                | 1,00                   |                                                                                                    |            | 1.1  |
| ZCEE201.B   | <ul> <li>b) Plusvelenze de ellenezioni beni non<br/>strumenteli</li> </ul>  | 1,00                   |                                                                                                    |            | 1    |
| 2055301.0   | -c) eitd proventi                                                           | 1.00                   |                                                                                                    |            |      |
| ZCEE211     | 21) Operi:                                                                  |                        |                                                                                                    |            | 1.1  |
| ZCEE211A    | -e) Minusvalenze de allenazioni nartecinazi                                 | 0 2.00                 |                                                                                                    |            | 1.1  |
| ZCEE211.B   | <ul> <li>b) Minusvelenze de ellenezioni beni non<br/>strumenteli</li> </ul> | 2,00                   |                                                                                                    |            | 1    |
| 2055911.0   | -c) eltri oneri                                                             | 2,00                   |                                                                                                    |            | 1.1  |
| ZCEET       | <ul> <li>Totale delle partite straordinarie (20-21)</li> </ul>              |                        | 3,00                                                                                                |            |      |
| хорт н      | RISULTATO PRIMA DELLE IMPOSTE (AI                                           | B±C±D±E)               |                                                                                                    | -36,00     |      |
| ZOFA        | •22) Imposte sul reddito dell'esercizio, c<br>anticip <b>ale</b>            | arreni, differite e    | 2,00                                                                                                |            | 1    |
| 27 .        | UTILE (PERDITA) DELL'ESERCIZIO                                              |                        |                                                                                                    | 4          | 8,00 |
|             |                                                                             |                        |                                                                                                    |            |      |

Otta OttaEsemplo 01/09/12 31/12/13